MacOSX 10.10、Lightroom 5 から Epson Print Layout 経由で SC-PX5V2 にてプリントする場合

1. Adobe Photoshop Lightroom 5 の「ファイル」のプルダウンメニューから「書き出し…」をクリックする。

| 🗯 Lightroom                           | ファイル 編集 現像 写真 設定                                                              | ミ ツール 表示 ウィンドウ        | ヘルプ                           |
|---------------------------------------|-------------------------------------------------------------------------------|-----------------------|-------------------------------|
| Adobe Liabtro                         | 新規カタ <mark>ログ</mark><br>カタログを開く                                               | ightro<br><b>企</b> 業O | oom Catalog.Ircat - Adobe Pho |
| L「 省一山口                               | 最近使用したファイルを開く                                                                 | •                     | ライブラ                          |
| ▼ ナビゲーター                              | カタログを最適化                                                                      |                       |                               |
|                                       | 写真とビデオを読み込み…<br>別のカタログから読み込み…<br>テザー撮影<br>Photoshop Elements カタログをア<br>自動読み込み | ☆第1 :  e)<br>ッフグレード   | ments sample                  |
| 2 Star                                | 書き出し                                                                          | <u> </u>              |                               |
| S.S.                                  | 前回の設定で書き出し<br>プリセットで書き出し<br>カタログとして書き出し                                       | CO#E                  |                               |
| 4 mm                                  | 写真を電子メールで送信…                                                                  | <b>ûжM</b>            |                               |
|                                       | プラグインマネージャー<br>プラグインエクストラ                                                     | -#67                  |                               |
| ▼ プリセット<br>▶ Lightroor<br>▶ Lightroor | クイックコレクションを表示<br>クイックコレクションを保存<br>クイックコレクションを消去                               | 米B<br>て米B<br>介米B      | 255                           |
|                                       |                                                                               |                       |                               |

2.「書き出し先」で「Epson Print Layout」を選択し「書き出し」ボタンをクリックする

| 000               | 1 個のファイルを書き出し                                          |
|-------------------|--------------------------------------------------------|
| 書                 | き出し先: Epson Print Layout ᅌ                             |
| プリセット:            | 1 個のファイルを書き出し                                          |
| ▶ Lightroom ブリセット | ▼ 書き出し場所                                               |
| ▶ユーサーノリセット        | 書き出し先:                                                 |
|                   | フォルダー: /Users/sho                                      |
|                   | ✓ サブフォルダーに保存: Epson Print Layout ExportsFolder         |
|                   | □ このカタログに追加 □ スタックに追加: 元画像の下 ◆                         |
|                   | 既存のファイル: 確認せずに上書き ♀                                    |
|                   | ▼ シャーブ出力                                               |
|                   | <ul> <li>□ シャープ対象: スクリーン</li> <li>○ 適用量: 標準</li> </ul> |
|                   | ▼ 透かし                                                  |
|                   | <ul> <li>□ 透かし: シンブルな著作権の透かし </li> </ul>               |
|                   |                                                        |
|                   |                                                        |
|                   |                                                        |
|                   |                                                        |
| 追加 削              |                                                        |
| プラグインマネージャー       | キャンセル                                                  |

3. Epson Print Layout が立ち上がったら、右側の項目を設定していく。まずは「プリンター設定」を行う。<br/>
①「プリンター」で使用するプリンタ名「EPSON SC-PX5V2」を選択し、<br/>
②「用紙<br/>
種類」で使用する用紙(今回は「EPSON 写真用紙」を選択、<br/>
③「用紙サイズ」で用紙のサイズ<br/>
ズ(今回は「A4 210 x 297 mm」)を選択する。

次に「カラー設定」の設定を行う。④「タイプ」で「ICC プロファイルを選択」を選択し、⑤「出力 ICC プロファイル」で「自動選択」を選択、⑥「マッチング方法」で「相対的な色域を維持」を選 択する。最後に印刷ボタンをクリックする。

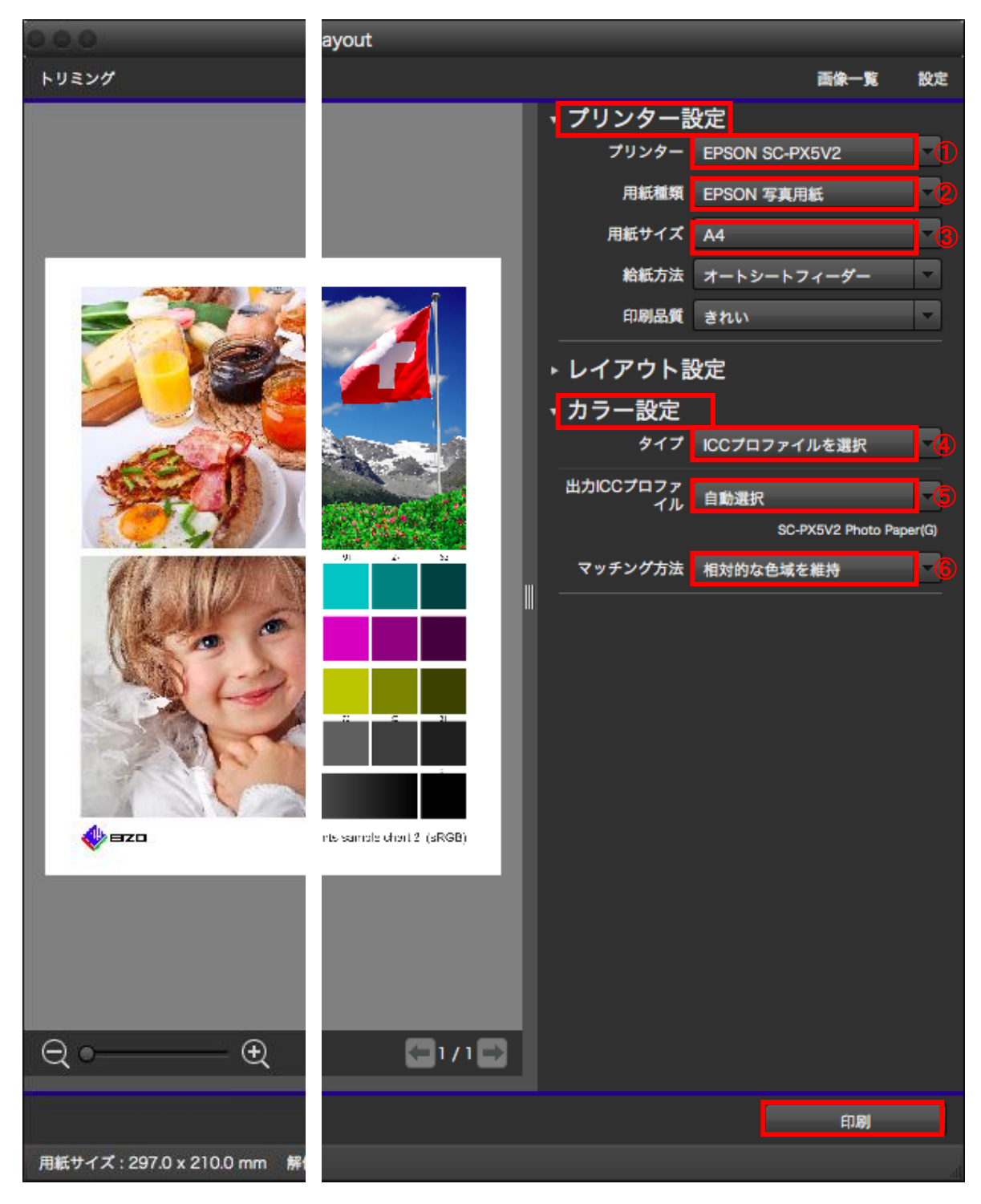

以上。